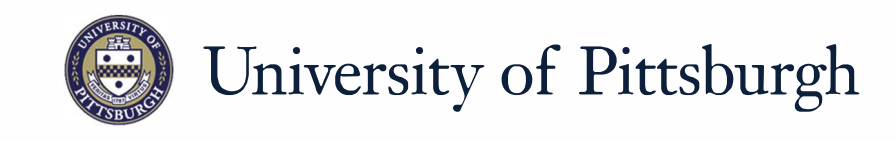

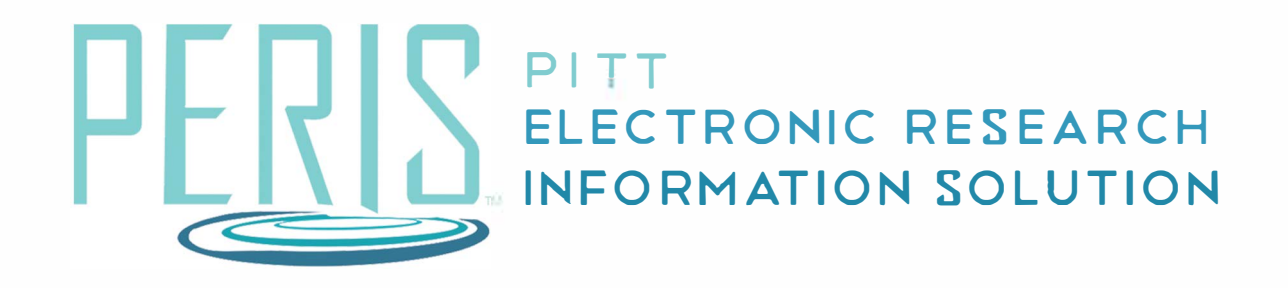

## Quick Reference

CREATING A FUNDING PROPOSAL......2 PROPOSAL DESCRIPTION & CONTACTS......2-3

## **Creating a Funding Proposal – Completing Proposal Description & Contacts**

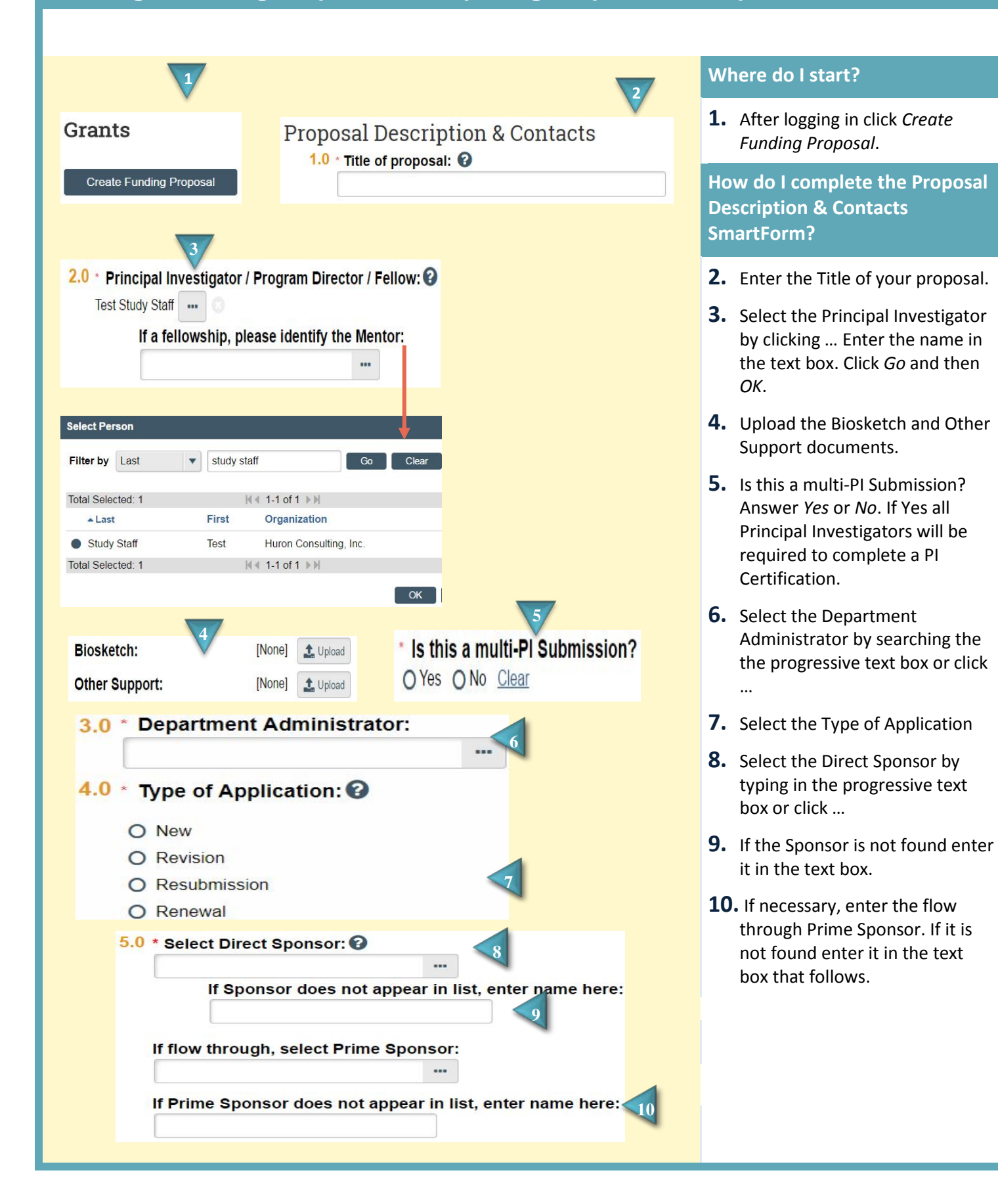

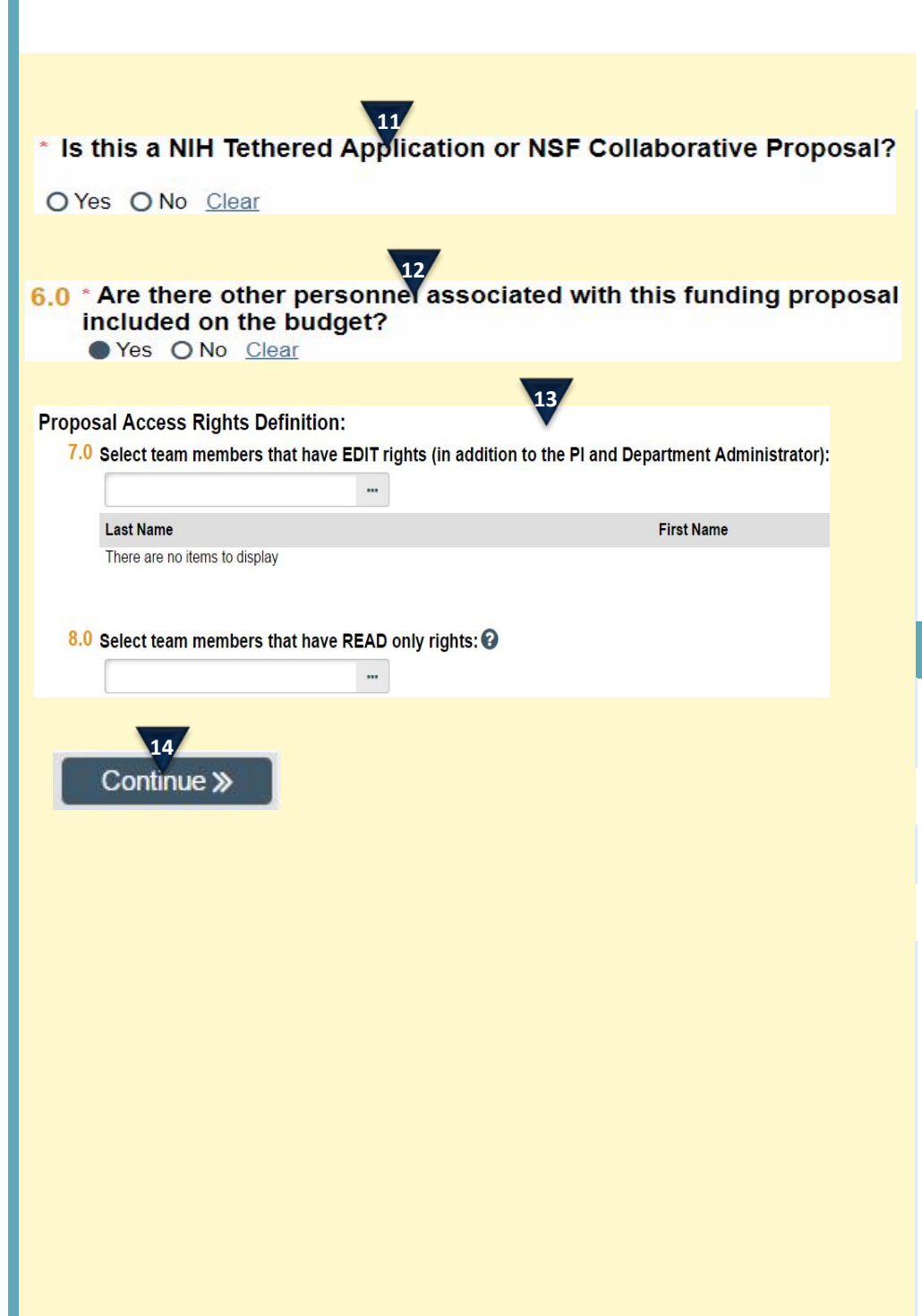

- **11.** Is this an NIH Tethered or NSF Collaborative proposal? Answer *Yes* or *No*.
- **12.** Are there other personnel associated with this funding proposal (including key personnel, co-investigators and department staff) who will be included on the budget? Answer *Yes* or *No*.
- **13.** Use the progressive text box or ... to add team members that should have Edit or Read rights to the funding proposal.

## What's next?

**14.** Clicking *Continue* will take you to the next SmartForm.